## **EXPENSE REPORT: GROUP TRAVEL**

| SAP Concur 🖸 | Requests | Travel | Expense | Approvals | Reporting - | App Center |
|--------------|----------|--------|---------|-----------|-------------|------------|
|              |          |        |         |           |             |            |

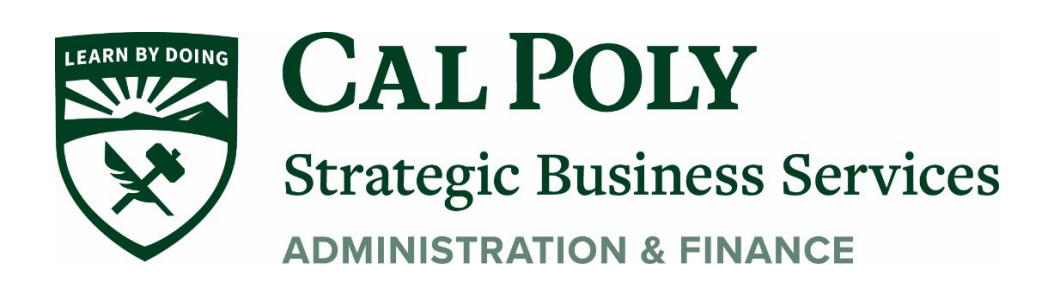

Group Travel is defined as a Concur user (Cal Poly employee with Concur access) paying on behalf of others (students or non-employees)

1. Log into Concur and click **Request** at the top. It is best to start your Expense Report from your Approved Request.

| SAP Concur 🖸                               | Requests            | Travel | Expense | Reporting <del>-</del> | App Center |          |
|--------------------------------------------|---------------------|--------|---------|------------------------|------------|----------|
| CSU The Cali<br>State Un<br>Hello, Kearney | fornia<br>iiversity |        |         |                        |            | +<br>New |
| TRIP SEARCH                                |                     |        | ALER    | rs                     |            |          |

2. Click anywhere in the Approved Request box to Open the Request

| Manage Requests vie | w Active Requests 🔻 |            |
|---------------------|---------------------|------------|
|                     | APPROVED            | 07/11/2021 |
|                     | 🔥 Junior World S    | San Diego  |
| Create New Request  | \$1,880.00          |            |
|                     | Approved            |            |
|                     |                     |            |

3. Click Create Expense Report at top right. Note – if the Request has not been fully approved, this option is not yet available.

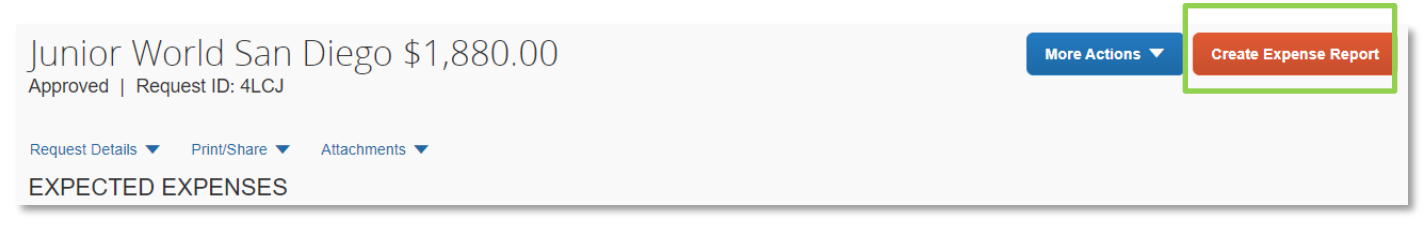

4. This will start your new Expense Report and open the Expense Report to add expenses

| SAP Concur 🖸                      | Requests                                     | Expense       |              |             |  |  |  |  |
|-----------------------------------|----------------------------------------------|---------------|--------------|-------------|--|--|--|--|
| Manage Expenses                   | View Transactio                              | ons           |              |             |  |  |  |  |
| Alerts: 2                         |                                              |               |              |             |  |  |  |  |
| NCAA Regio                        | NCAA Regionals \$1,320.51 💼<br>Not Submitted |               |              |             |  |  |  |  |
| Report Details 🗸 Print            | /Share 🗸 🛛 N                                 | Manage Receip | ts 🗸 Travel. | Allowance 🗸 |  |  |  |  |
| REQUEST<br>Approved<br>\$5,700.00 |                                              |               |              |             |  |  |  |  |
| Add Expense                       | Edit                                         | Delete        | Сору         | Allocate    |  |  |  |  |

Move all expenses made with your Concur travel card into your report. These expenses are under AVAILABLE EXPENSES. Click on the box next to all expenses for the expense report that you are creating to **Move to** that report.

\*\*Wait until all of your credit card transactions have posted to your Concur before submitting your Expense Report.

| AVAILAE | BLEI   | EXPENSES View: All Expenses | s 🗸          |                         |            |          |
|---------|--------|-----------------------------|--------------|-------------------------|------------|----------|
| Delete  | •      | Combine Expenses Move to 🗸  |              |                         |            |          |
| e Rec   | eceipt | Payment Type                | Expense Type | Vendor Details          | Date       | Amount   |
|         |        | *Ghost Card-USBank          | Airfare      | AGENT FEE 8900808969288 | 04/26/2021 | \$5.00   |
| ☑       |        | *Ghost Card-USBank          | Airfare      | United<br>Santa Barbara | 04/26/2021 | \$722.40 |
|         |        | *CSU-USBank-CBCP            | Undefined    | AMERICANHORT            | 04/07/2021 | \$35.00  |
|         |        |                             |              |                         |            |          |

- 5. Once you have all of your expenses added to your Expense Report, you may need to update the Expense Type for some. Next steps will include some examples of expense types to add for team/group travel.
  - **A. AIRFARE:** Include the receipt for the total cost of the airfare for all tickets and use the Air Ticket Expense Type

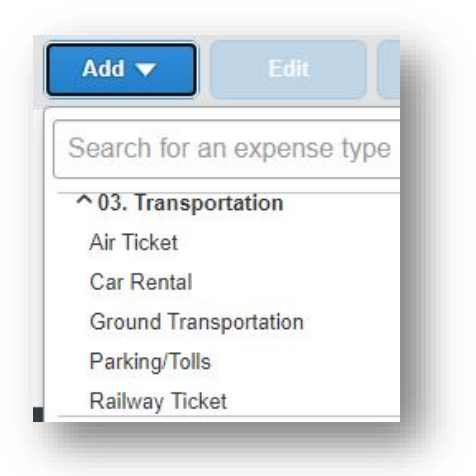

B. Car Rental or Ground Transportation: includes Uber/Lyft or Taxi's.

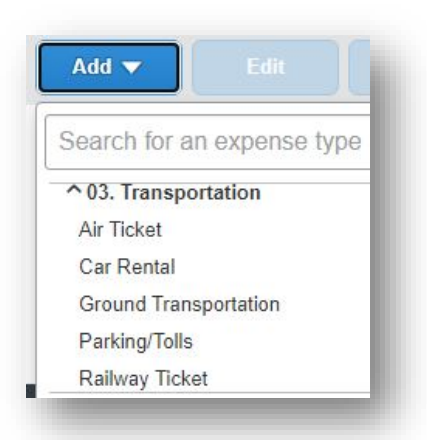

C. Accommodations: To add the cost of multiple hotel rooms or AirBNB/VRBO rentals, scroll to the bottom and select "Other Accommodation" expense type. This will allow you to enter in the total for all rooms. Under COMMENTS, add the cost per person per night (must be under \$275 per person before taxes), click SAVE

| Add 🔻          | Edit A               |
|----------------|----------------------|
| Search for an  | n expense type       |
| Other Expense  | e                    |
| Registration/F | ees                  |
| ↑10. Team/Gro  | oup                  |
| Entry Fees     |                      |
| Other Accomn   | nodation (Group Only |
| Team/Group M   | Meals                |

**D.** Meals: To add the cost of meals for the group, select **Team/Group Meals.** 

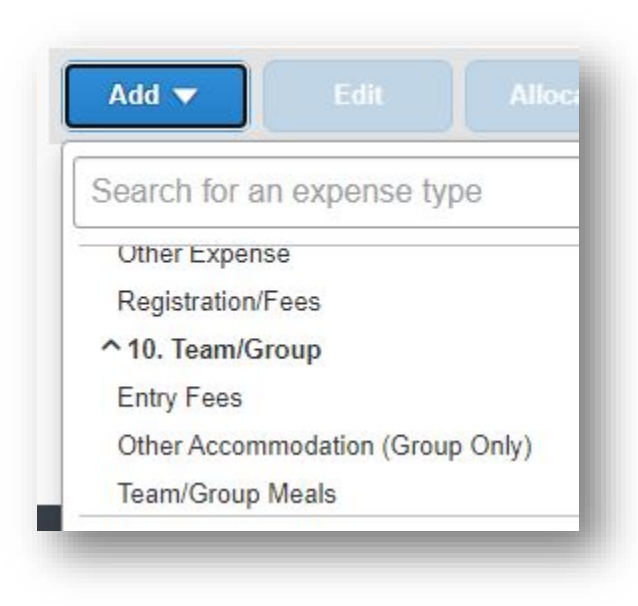

## **A.** Under **COMMENTS**, provide information regarding the cost per person per day. For meals over \$40 an itemized receipt must be included. Click **SAVE EXPENSE**

| ← → Team/Group Me<br>5/08/2021 SQ *ZADNA BOWL | als \$98.74<br>Corporate Card | Cancel                                                                    | Save    |
|-----------------------------------------------|-------------------------------|---------------------------------------------------------------------------|---------|
| Details Itemizations                          |                               | н                                                                         | lide Re |
| Allocate                                      | * Required field              | ¢.                                                                        |         |
| Expense Type *                                |                               |                                                                           |         |
| Team/Group Meals                              |                               |                                                                           |         |
| Transaction Date *                            | City of Purchase              | Zadna Bowi   461 Emerson St May 8, 2021   Paio Alto CA 94301-1605 5:50 PM |         |
|                                               |                               | (650) 384-6111 Falez                                                      |         |
| Payment Type                                  |                               | PURCHASE                                                                  |         |
| *CSU-USBank-CBCP                              |                               | Receipt: dKSO<br>Ticket: Sofie Aagaard<br>Authorization: 095375           |         |
| Enter Vendor Name                             |                               | VISA CREDIT<br>AID A0 00 00 03 10 10                                      |         |
| SQ *ZADNA BOWL                                |                               | ATC: 0013<br>PSN: 01                                                      |         |
| Amount                                        | Currency                      | FOR HERE                                                                  |         |
| 98.74                                         | US, Dollar                    | Beef Shawarma × 3 \$42.00<br>Saffron Basmati Rice                         |         |
| Request *                                     |                               | Chicken Shawarma × 2 \$28.00<br>Saffron Basmati Rice                      |         |
| 05/08/2021, \$1,500.00 - NCAA R 🗸             |                               | Mix Plate (Choose Two) \$16.00                                            |         |
| Comments To/From Approvers/Processors         |                               | Subtotal \$86.00   Sales Tax \$7.74   Tip \$5.00                          |         |
| meal for 7 - \$14 per person with tax and ti  | p                             | Total \$98.74<br>Visa 9298 (Chip) \$98.74<br>Sofie Aagaard                |         |

**B.** Once you have added all expenses for your trip, click SUBMIT REPORT. Your Expense Report will the routed to the Budget Analyst for your department for approval, and then to your Manager for approval and finally to the Processor in Payment Services to complete your Report.

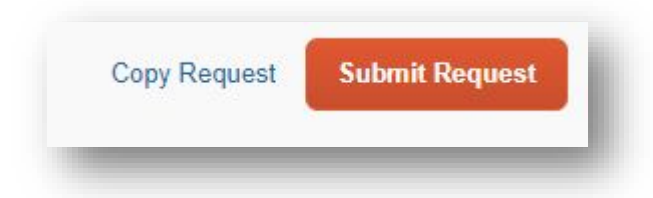

**C.** If any money is owed to the traveler or owed back to the University, wait to hear from your payment tech on the steps to take to pay back the University, or to receive your payment.